1

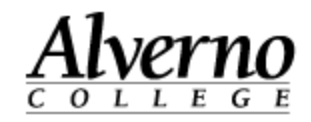

# Navigating and Customizing the Home Page of Moodle

Use the following instructions to navigate and customize the home page of Moodle.

| Task                                                                                   | Screen Shot                                                                                                    |                                               |
|----------------------------------------------------------------------------------------|----------------------------------------------------------------------------------------------------|-----------------------------------------------|
| 1. When you log into Moodle, your home page appears.                                   |                                                                                                    |                                               |
| 2. You can do the following to your Moodle home page:                                  |                                                                                                    |                                               |
| • Dock blocks (move blocks to the side of Moodle). Go to step 3.                       | My nome ▶ My courses<br>Calendar ⊡ Courses Available To You □ □<br>+ + +                                                                                                    | Stop customizing this page My private files   |
| • Move blocks to different areas of the page. Go to step 4.                            | July 2014     Image: Misc. lest Courses       Won Tue Wed Thu     Fit Sat Sun       I     2       3     4       5     9       10     11       12     11       12     10       14     15       15     10       14     15       15     10       14     15       15     10       14     15       15     10       14     15       15     17       16     17       17     10       16     15       16     15       17     10       16     15       17     10       16     15       17     10       16     17       17     10       16     15       17     10       12     12       15     15 | No files available<br>Manage my private files |
| • Hide blocks. Go to step 10.                                                          | 21       22       23       24       25       26       27         28       29       30       31       -Training Classes         Administration       Image: Classes       -Goulty Senate Elections         -New in 2.4       -New in 2.4                                                                                                    |                                               |
| • Determine which courses appear in the center Course Overview block. Go to step 12.   |                                                                                                    |                                               |
| • View your assignments and forums in the center Course Overview block. Go to step 16. |                                                                                                    |                                               |

# **Technology Services**

## 414-382-6700

helpdesk@alverno.edu

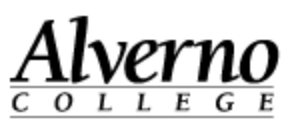

| Task                                                                                                    | Screen Shot                                                                                                    |
|----------------------------------------------------------------------------------------------------|----------------------------------------------------------------------------------------------------|
| <ul> <li>Docking a Block</li> <li>3. To dock a block, click the sicon to move the block to the dock on the left side of the page.</li> </ul> | Docking<br>ALVERNO<br>COLLEGE<br>ESTABLISHED 1887<br>My home ► My courses<br>Move this to the dock.                                                                                                    |
| <ul> <li>A docked block will appear as a tab in the dock.</li> <li>Your block will remain in the dock until you do the following:</li> </ul> | Administration       Courses Available To You         My profile settings       Misc. Test Courses         Edit profile       Joule 2 Pilot Classes         Change password       Pilot Courses         Roles       Semester Courses         Security keys       Joule 2 Upgrade         Messaging       Course Templates         Badges       Faculty Senate Elections         Activity reports       New in 2.4 |
| <ul> <li>Hover your cursor over the block's tab to view the block.</li> <li>Click the the lock icon to move the</li> </ul>                   | <ul> <li>Site administration</li> <li>Search</li> <li>Course categories</li> <li>Misc. Test Courses</li> <li>Workshop Courses</li> </ul>                                                                                                    |
| block back to its original location on<br>the page.                                                                                          | Undocking<br>Calendar<br>Undock this item.                                                                                                    |

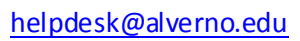

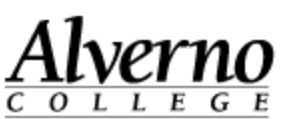

| neip             | desk@alverno.edd                                                                                                    |                                                                                                    | 000000 |
|------------------|----------------------------------------------------------------------------------------------------|----------------------------------------------------------------------------------------------------|--------|
| Task             |                                                                                                    | Screen Shot                                                                                                    |        |
| Mov<br>4. (      | ving a Block<br>On the top right of the page, click the<br>Customize this Page button.                                                                                                    | Customize this page                                                                                                    |        |
| 5. N<br>i        | Notice that each block now displays a set of cons in its bottom right corner.                                                                                                    |                                                                                                    |        |
| 6. т             | o move a block, click the move icon.                                                                                                    | Courses Available To You                                                                                                    |        |
| V<br>t<br>a<br>b | When you click the move icon, a border of<br>he block appears. As you move the block to<br>he center of the screen, its faded image<br>appears. This indicates where the block will<br>be when you drop it. | <ul> <li>Misc. Test Courses</li> <li>Joule 2 Pilot Classes</li> <li>Pilot Courses</li> <li>Workshop Courses</li> <li>Semester Courses</li> </ul> |        |
| 7. V<br>P<br>b   | When you are done making changes to the<br>page, click the Stop customizing this page<br>putton.                                                                                                    | Joule 2 Upgrade<br>Training Classes<br>Course Templates<br>Faculty Senate Elections<br>New in 2.4                                                |        |
|                  |                                                                                                    | Stop customizing this page                                                                                                    |        |

#### helpdesk@alverno.edu

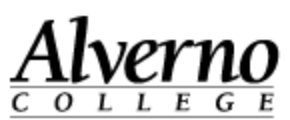

| Task                                                                                                    | Scroon Shot                                                                                                    |
|----------------------------------------------------------------------------------------------------|----------------------------------------------------------------------------------------------------|
| I dSK                                                                                                    |                                                                                                    |
| <ul> <li>Hiding a Block</li> <li>8. On the top right of the page, click the Customize this Page button.</li> <li>9. Notice that each block now displays a set of icons in its bottom right corner.</li> <li>10. To hide a block click the Actions button:</li> </ul> | 10.<br>My private files                                                                                                    |
| <ul> <li>a) Select Hide The block name coincides with the block you are hiding.</li> <li>b) After you click the Stop Customizing this page button, you will not see hidden</li> </ul>                                                                                | <ul> <li>Configure My private files<br/>block</li> <li><u>Hide My private files block</u></li> <li>Assign roles in My private</li> </ul> |
| c) To unhide a block, click the Customize<br>This Page button, and click the Actions<br>icon to Show the hidden block<br>once again.                                                                                                    | 10a. files block                                                                                                    |
| 11. When you are done making changes to the page, click the Stop Customizing this Page button.                                                                                                    | 10 c.                                                                                                    |

helpdesk@alverno.edu

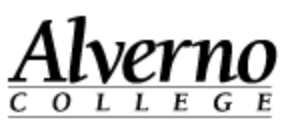

| Task                                                                                                    | Screen Shot                                                                                                    |
|----------------------------------------------------------------------------------------------------|----------------------------------------------------------------------------------------------------|
| Determining Which Courses Appear<br>in the Course Overview Block                                                                                                    | Course overview                                                                                                    |
| <ul> <li>12. On the top right of the page, click the<br/>Customize this Page button.</li> <li>13. In the Number of Courses to Display field,</li> </ul>                                                                                                    | Number of courses to display: 3  Always show all Kelly and Sheila Sance 1 2                                                                                                    |
| select Always Show All.<br>Moodle will display all your courses.                                                                                                    | You have assignments the stat peed attention                                                                                                    |
| 14. Left-click the<br>icon, and drag a course to<br>the new location on your list. (You may have<br>to click and drag a number of times to move<br>the class all the way up the page.)<br>You'll want to drag the current semester's<br>course to the top of the list. | Number of courses to display: Always show all ~         * Kelly and Sheila Sandbox         You have assignments that need attention         * Shelia Manhoff Sandbox         You have assignments that need attention         * Kelly Gomoil Sandbox         * Test Live@edu         You have assignments that need attention |
| 15. Once you've finished dragging your courses<br>to the top of the list, select the number of<br>courses you would like Moodle to display.                                                                                                    |                                                                                                    |

5 Navigating and Customizing the Home Page of Moodle

Revised 7/2/2014

#### **Technology Services** 414-382-6700 helpdesk@alverno.edu

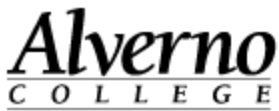

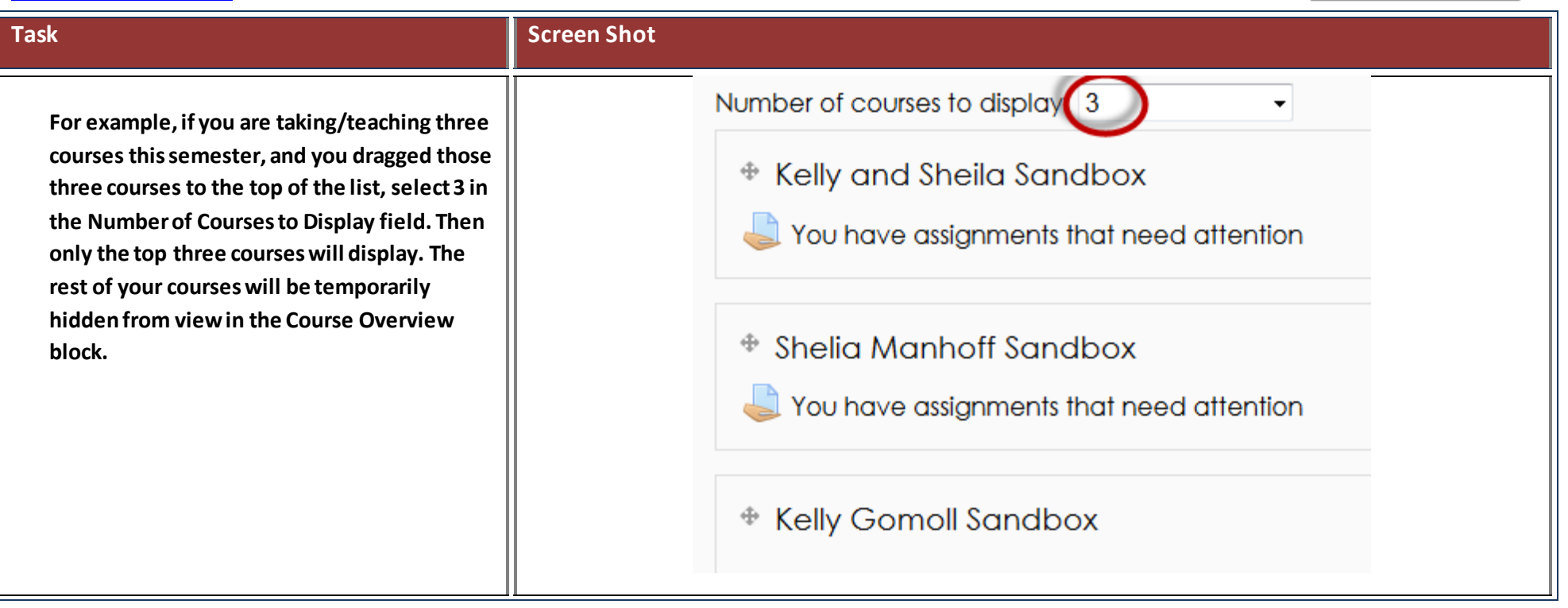

helpdesk@alverno.edu

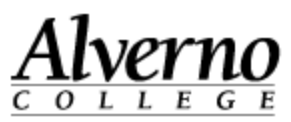

| Task                                                                                                    | Screen Shot                                                                                                    |
|----------------------------------------------------------------------------------------------------|----------------------------------------------------------------------------------------------------|
| <ul> <li>View Assignments and Forums in the Course Overview Block</li> <li>In addition to displaying your current courses, the Course Overview block displays information about assignments and forums.</li> <li>16. Click the new Forum Posts icons and Announcements icons to view what people have posted since the last time you opened the forum. The new posts will appear in yellow.</li> <li>17. Ignore the You Have New Assignments icon and faculty use. These icons do not accurately indicate when an assignment needs attention. Ignore them. Students should open their Moodle course and click on the assignment to determine its due date and/or get feedback.</li> </ul> | PT Time Training<br>You have assignments that need attention<br>There are new forum posts<br>There are new forum<br>The New Forum Posts icon appears when classmates have<br>posted to a forum since you last went into the forum. |
|                                                                                                    |                                                                                                    |